# 初めてログインする場合

KOSMO Communication Web の加入者向けサービスを初めて利用する場合は、 以下の手順でログインを行ってください

| webサービスのご案内                                                                                                    | 登録の手順                                                                                                    |
|----------------------------------------------------------------------------------------------------|----------------------------------------------------------------------------------------------------|
| 当健康保険組合では省構の利便性向上を目的に「web<br>サービス」をご提供いたします。<br>このサービスにご登録いただくと、省様が病気やけがのため<br>保険診療をうけられたときに支払った医療費がweb上でご覧<br>いただけますので、是非ご活用ください。<br>本通知では、ご利用いただくために必要な「仮ユーザID」<br>「仮パスワード」をお知らせしております。<br>お手数ですが、下記へアクセスしていただき | STEP1 https://kosmoweb.jp   KOSNO Cannuskatas Tiek<br>ヘアクセス https://kosmoweb.jp   ビアクセスしてください。 Eアクセスしてください。   第TEP2 低コーザD・<br>低パスワードを入力 |
| ご登録をお願いいたします。                                                                                                    |                                                                                                    |
| https://kosmoweb.jp                                                                                                    | #14.」に対応されやすい法生利日・概認書号   #14.」に対応されやすい法生利日・概認書号   #14.前記えください。   STEP5   登録完了   登録完了                                                    |
| 低バスワード                                                                                                    | ご不明な点は健康保険組合へお問い合せください。                                                                                                    |

①インターネットブラウザのアドレス欄に「<u>https://kosmoweb.jp</u>」と入力します。 ログイン画面が表示されます。

| E         | 日本無線健康保険組合 (#HOME)                              |                                                 |                                  | 文字サイズ 中大 検索 🗙                           |                                          |                          | x                                        |  |
|-----------|-------------------------------------------------|-------------------------------------------------|----------------------------------|-----------------------------------------|------------------------------------------|--------------------------|------------------------------------------|--|
|           | 🧬 健保のしくみ                                        | () 健保の給付                                        | 👽 保健事業                           | 🕖 各種手続き                                 | 👘 申請書                                    | -覧                       | ? よくある質問                                 |  |
|           | _                                               | 健                                               | 康保険の手                            | 続きにつ                                    | いて                                       | () <b>は</b>              | -                                        |  |
|           | 従来                                              | <mark>原則外部委</mark><br>まよりも手続きに<br>*詳細は、各会       | 託によるWE<br>時間がかかります<br>☆社(人事・総務/担 | B 申請に変<br>ので、余裕を<br><sup>2当者)へ問い合</sup> | <mark>更されていま</mark><br>もって申請し<br>わせください。 | す。<br>てください              | N <sub>0</sub> )                         |  |
|           | 2023/10/02 ホー<br>2023/03/01 令利                  | NE\<br>ムページをリニューアルしまし<br>15年度健康保険料・介援保険         | VS & TOPICS<br>た(NEW)<br>料率につて   |                                         |                                          | 步」<br>キャング               |                                          |  |
|           | 2023/03/01 就職<br>2022/11/15 任意<br>2022/10/04 短時 | 1後の試用期間中における被打<br>雑続保険者令和5年度平均料<br>間労働者の適用範囲の拡大 | 夫養者資格について<br>重単報酬月額について<br>について  |                                         | <u> </u>                                 | 医療費照会<br>確定申告<br>KOSMO C | ・支給決定通知書・<br>での医療費控除<br>ommunication Web |  |
| 当組合のホームペ- | ージからも                                           | アクセスで                                           | きます                              |                                         |                                          | KOSMO CA<br>利用フ          | ommunication Web<br>方法はこちら               |  |
|           | 2.6.4                                           | ときどうする?                                         |                                  | 用語から探す                                  |                                          | 特定健診・特                   | 定保健指導 >                                  |  |
|           | 入社したとき                                          | です。<br>結婚したとき                                   | 子供が生まれ                           | たとき 新たに                                 | 家族が増えたとき                                 | 特定健診実施                   | <sup>を機関リスト</sup>                        |  |

## ②健康保険組合より配布されている通知書に記載されている

仮ユーザーIDと仮パスワードを入力して「ログイン」ボタンを押します。

| KQSMO.Web                                                              |                             |                          |
|------------------------------------------------------------------------|-----------------------------|--------------------------|
| ログイン画面                                                                 |                             |                          |
| ユーザIDとバス                                                               | ワードを入力後、ログインボタンをクリックしてください。 |                          |
| コーザロ                                                                   | 仮ユーザーID                     | 1                        |
| パスワード                                                                  | 仮パスワード・                     | h i lin                  |
|                                                                        | ログイン                        | A State of the           |
|                                                                        | and the second second       | 202 1                    |
| パスワードを忘れた方はこちら                                                         |                             | The second second second |
| IDを忘れた方は、ご加入の健康保険組合までお問合せください                                          | 2423                        | Dr. La Station           |
| 毎月25日の21:00~24:00はメンテナンス作業のため利用できません<br>(25日が土曜日・日曜日・祝祭日の場合は織り上げとなります) | 1220                        |                          |
| 注意重導・免疫重導・セキュリティポリシー等                                                  |                             |                          |

## ③「保険者番号」と「生年月日」を入力します。

必ず利用規約を確認のうえ、「同意する」をチェックして「確認」ボタンを押します。

| KQSMO Web                                             |                                                                                     |                                                                                                    |           |
|-------------------------------------------------------|-------------------------------------------------------------------------------------|----------------------------------------------------------------------------------------------------|-----------|
| 本人確認画面                                                |                                                                                     |                                                                                                    |           |
| 健康保険証の下段に記載されてい<br>また、当システムを利用される場<br>下記の注意事項・免責事項・セキ | №る8桁の保険者番号と生年月日を入力し<br>8合、注意事項・免責事項・セキュリテ-<br>5ュリティポリシー等をお読みいただき、                   | ってください。(保険者番号は記号番号ではありません)<br>(ポリシー等に同意していただく必要があります。<br>同意いただける場合は、「同意する」にチェックし、確認ボタンをクリ                                                           | ックしてください。 |
|                                                       | 保険者番号                                                                               | 06110878                                                                                                    |           |
|                                                       | 生年月日<br>(入力例:19790822)                                                              | 生年月日を西暦8桁で入力                                                                                                    |           |
|                                                       |                                                                                     | 注意事項・免責事項・セキュリティポリシー等                                                                                                    |           |
|                                                       | 第1条(目的)<br>KOSMO Communication Web<br>およびお客様が加入している当何<br>項について定めることを目的とし<br>第2条(定義) | KOSMO Communication Web 利用規約<br>eb利用規約(以下「本規約」といいます。)は、お客様が次条に定義する<br>(以下「本サービス」といいます。)を利用するうえで守っていただく義<br>譲保険組合(以下「健康保険組合」といいます。)の責任その他の必要<br>っます。 | Ri P      |
|                                                       |                                                                                     | ●同意する ○同意しない                                                                                                    |           |
|                                                       |                                                                                     | 確認                                                                                                    |           |

#### ④本 ID とパスワードの登録

ユーザーIDは一度登録すると変更できません。忘れないようにご注意下さい。 任意の「ユーザーID」、「パスワード」、「パスワード確認用」と「メールアドレス」を入力します。

- ・ユーザーIDは、8~13 桁以内
- ・パスワードは8~20文字の桁数で英数から最低1文字ずつ使用
- ・メースアドレスはパスワードを忘れた際にも利用することになります
- ⑤「通知情報更新時のメール通知」に「必要・不要」が表示されている場合は選択します。 「入力内容確認」を押します。

| 回人情報入                | 力面面                                                                |                     |                |
|----------------------|--------------------------------------------------------------------|---------------------|----------------|
| 希望のユー                | ザID、パスワードおよび初期設定情報を入力し、ク                                           | カ内容確認ボタンをクリックしてください | N.             |
| ・ユーザ<br>・ユーザ<br>・バスワ | IDは一度登録すると変更できません。<br>IDは8桁以上、13桁以内で入力してください。<br>-ドは8桁以上で入力してください。 |                     |                |
|                      | <b>ட</b> ்சாம (அவ)                                                 | жжж                 | 各項目に任意の値を入力します |
|                      | バスワード (あ用)                                                         |                     |                |
|                      | バスウード#628月 (赤沼)                                                    |                     | 必要:メールが送信されます  |
|                      | メールアドレス(任意)                                                        | ***@000             | 不要:メールが送信されません |
|                      | 283.Dth W                                                          |                     | 時間更新時のメ        |
|                      | 医痰黄透知                                                              |                     | ●必要 ○不要        |
|                      |                                                                    | 入力内容確認              |                |

## ⑥個人情報の確認

入力画面に表示された内容が正しいか確認し、間違いがなければ 「実行」ボタンを押します。

| 2項認識觀        |                                                                                                    |  |  |  |
|--------------|----------------------------------------------------------------------------------------------------|--|--|--|
| 入力内容を        | 確認し、問題なければ実行ボタンを押してください。                                                                                       |  |  |  |
| л-910 (ф)8)  | N.N.N.                                                                                                    |  |  |  |
| 1029-F (Ma)  |                                                                                                    |  |  |  |
| x-4215x (60) | ×××@000                                                                                                    |  |  |  |
| miniteri     | #3月21日中旬18-0メール#30                                                                                             |  |  |  |
| 医毒素者后        | 67                                                                                                    |  |  |  |
|              |                                                                                                    |  |  |  |
|              | ×i7 56                                                                                                    |  |  |  |
|              | the second second second second second second second second second second second second second second second s |  |  |  |
|              |                                                                                                    |  |  |  |
|              |                                                                                                    |  |  |  |
|              |                                                                                                    |  |  |  |

## ⑦個人情報の登録結果

個人情報が登録されると下記の画面が表示されます。

「メニューへ」ボタンを押すと「メインメニュー画面」が表示されます。

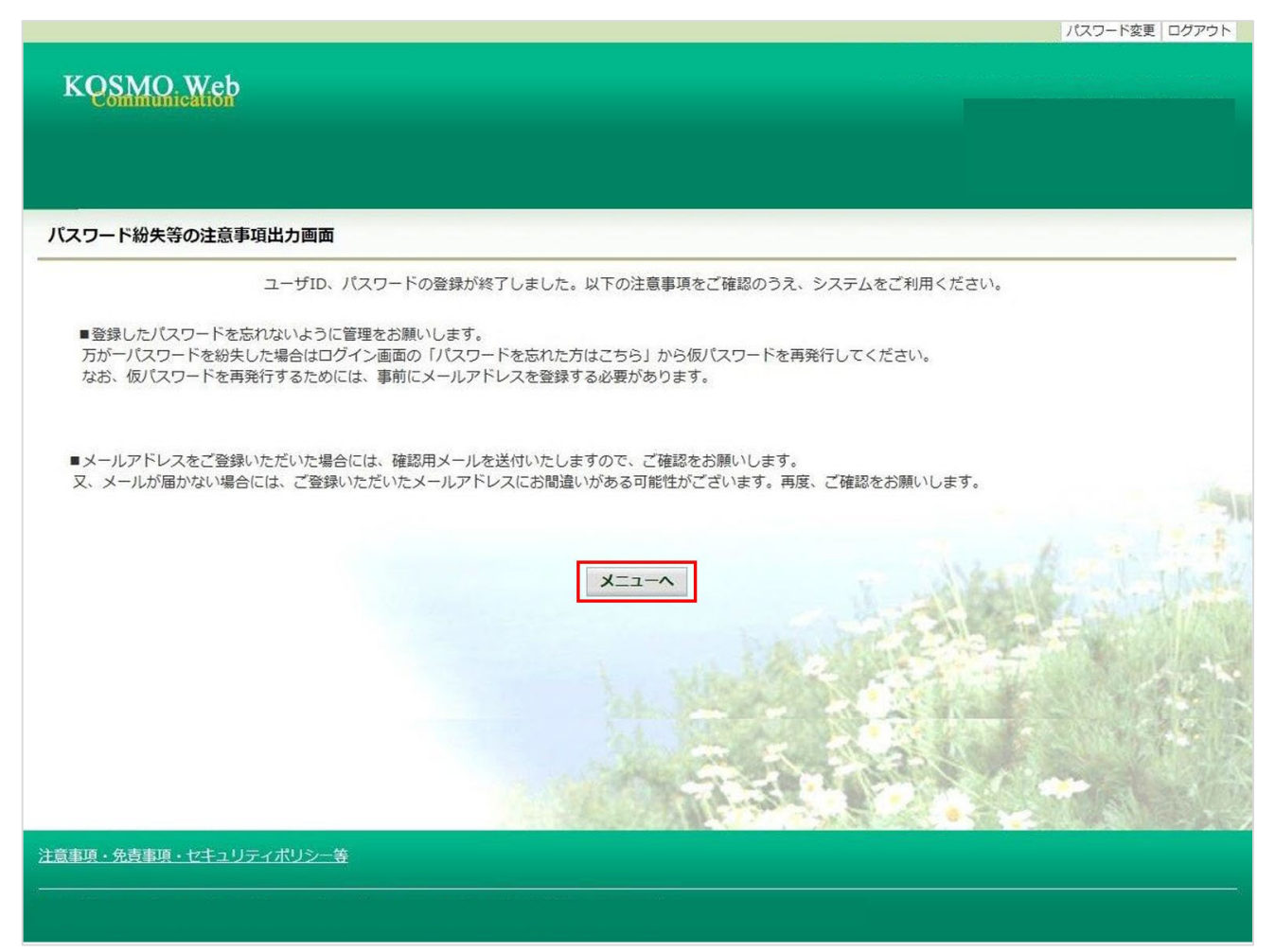

登録が完了するとすぐに、<u>webmaster@kosmoweb.jp</u>から 「KOSMO Communication Web へようこそ」というタイトルのメールが届きます。 【注意事項】

●登録を終えると、ハガキの仮ユーザーID とパスワードは利用できなくなります。

- ●登録したメールアドレス宛に【KOSMO Communication Web へようこそ】という自動配信メールが届 きます。このメールにログインユーザーID が掲載されていますので、この ID をお忘れにならない ようご注意ください(メールを印刷等していただき、残されることを推奨いたします)。 インターネットにつながっている状態で自動配信メールが届かない場合は、登録したアドレスが間 違っている可能性があります。ログイン後の【個人情報管理】画面で確認し、訂正登録をしてくだ さい。
- ●初回登録から約3年経過しますと、ログインした際にパスワードの変更を求められます。 その際は画面の案内に従って、新しいパスワードを設定してください。